# РЕГИСТРАЦИЯ НА ПОРТАЛЕ РАБОТА РОССИИ

https://trudvsem.ru/

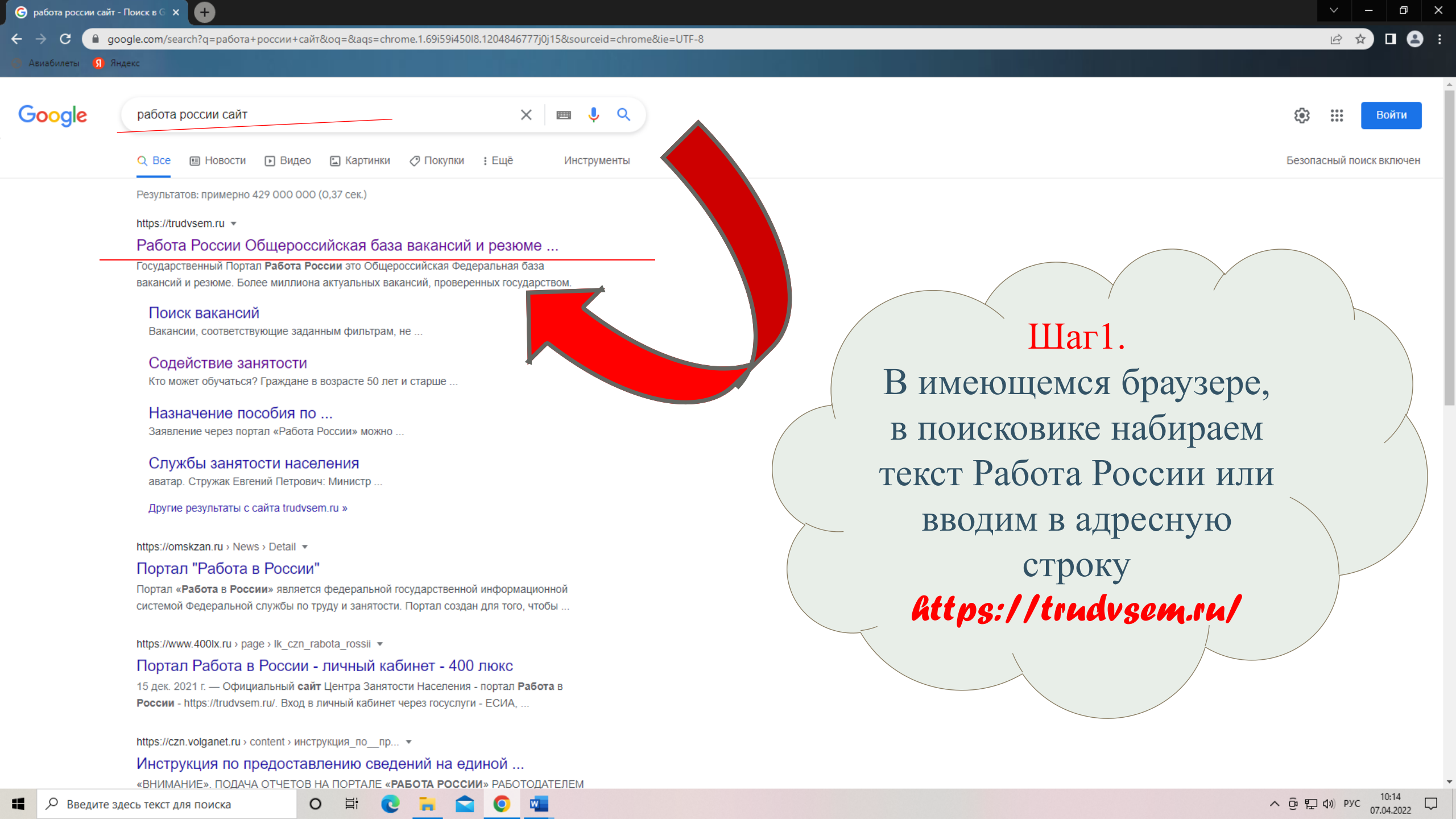

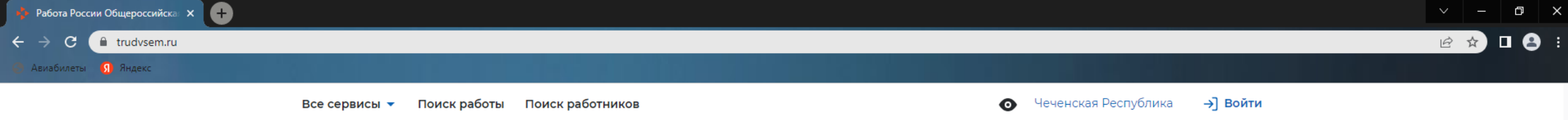

☆

### Пройдите обучение в рамках федерального проекта «Содействие занятости»

Содействие в поиске работы в любом

регионе без выплаты пособия

Пройдите бесплатное обучение или переподготовку по выбранной профессии для повышения конкурентоспособности на рынке труда.

<u>Узнать больше</u>

0

۱ T

#### Подробнее

ſ₽ĴŶ

Содействие в поиске работы по месту

регистрации с выплатой пособия

Сервисы искусственного интеллекта

Автоматическое сопоставление параметров вакансий и

резюме помогает находить подходящие предложения для

дальнейшего сотрудничества.

#### Обновлённый дизайн

Приглашаем посмотреть страницы портала в новом дизайне и оставить обратную связь.

#### Работа без границ

Просматривайте резюме соискателе Евразийского экономического союза Беларуси, Казахстана и Кыргызстана.

Ищите вакансии организаций из стран экономического союза: России, Армен

Продолжая пользоваться данным сайтом, я выражаю свое согласие Федеральной службе по на обработку моих персональных данных, в том числе с использованием метрических программ

Шаг 2. На информационной странице, в разделе «Пройти обучение..» необходимо пройти по ссылке

## «Узнать больше»

ttps://trudvsem.ru/information-pages/support-employme

Смотреть больше

Padora Poccu Odugepoccuice: X
Odpasobatenebible nporpamuli: X

C
C
C
C trudvsem.ru/educational-programs/?\_regionIds=de67dc49-b9ba-48a3-a4cc-c2ebfeca6c5e
Asiva6iunerti< S</p>
Asiva6iunerti< S</p>
Asiva6iunerti< S</p>
Pedora Poccu Odugepoccuice: CpedHee професс...
Гребуемое образование: CpedHee професс...
Гребуемое образование: CpedHee професс...
Государственное бюджетное профессиональное
Подать заявку

Чеченская республика

## Бухгалтерский учет в бюджетных организациях

РАНХиГС (как Обучающий Центр) Чеченская республика г Грозный Требуемое образование: Высшее образова...

#### Бухгалтерский учет в коммерческих организациях (по стандартам Ворлдскиллс)

Государственное бюджетное профессиона… Чеченская республика г Грозный Требуемое образование: Среднее професс…

#### Бухгалтерский учет в коммерческих организациях (по стандартам Ворлдскиллс)

Государственное бюджетное профессиона...

0

## \_\_\_\_\_

образовательное учреждение "Чеченский профессионально-технологический колледж"

#### Об образовательной программе

#### Описание

г Грозный

Полное название программы: Дополнительная просессиональная программа профессиональной переподготовки "Бухга, реский учет в коммерческих организациях" (с учетом стандарта Ворлд компетенции "Бухгалтерский учет")".

#### Вам подойдет эта программа, если

- научиться вести бухучёт и раб
- начать карьеру бухгалтера в
- получить дополнительны деятельности (напри карьерного роста).

## Шаг 3.

Из перечня программ, выбираете именно ту, которая вам подходит (следует обратить внимание на учебное заведение, где проводятся данные курсы)

© Федеральная служба по труду и занятости — rostrud.ru. При копировании информации – ссылка на trudvsem.ru обязательна

Меры безопасности | Техническая поддержка | Политика обработки персональных данных

Ð

 $\times$ 

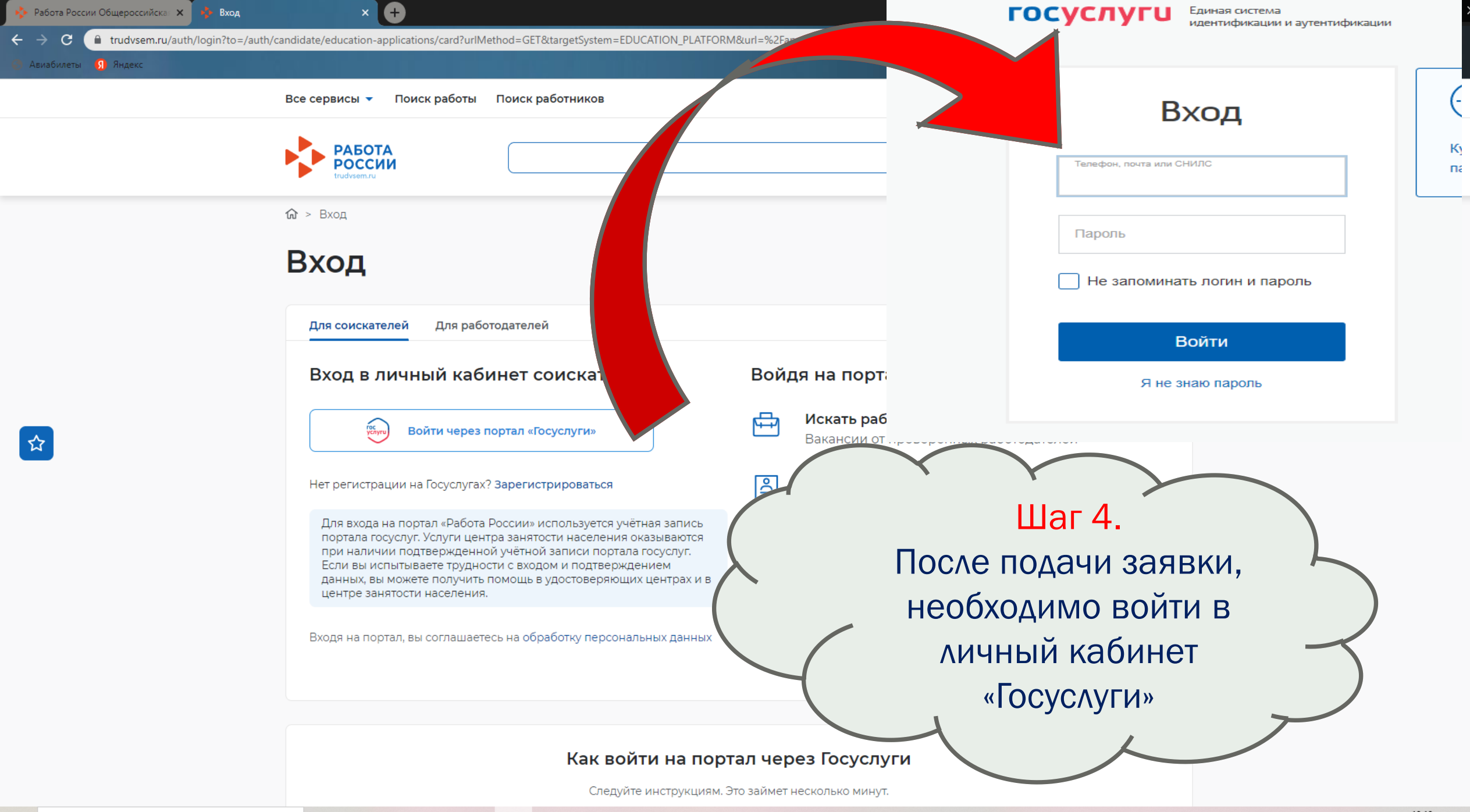

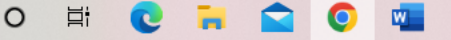

#### Все сервисы 👻 Мои резюме 👻 Отклики и приглашения

| Per | ИОН | 110 | MECIV | жи | ICUDUIRA |  |
|-----|-----|-----|-------|----|----------|--|
|     |     |     |       |    |          |  |

Выберите...

#### Населенный пункт по месту жительства

Выберите...

#### Квалификация по профессии

#### Уровень образования \*

Выберите...

#### Дополнительный телефон

+7 (\_\_\_\_) \_\_\_--\_\_-

Дополнительный email

rabota@trudvsem.ru

#### Категория участника \*

Выберите категорию

## Шаг 5. Заполняем каждую ячейку, выбираем соответствующую категорию

#### Все сервисы • Мои резюме • Отклики и приглашения Поиск работы Регион по месту жительства

Чеченская республика

#### Населенный пункт по месту жительства

г Грозный

#### Квалификация по профессии

Менеджер

Квалификация по профессии, специальности или направлению подготовки в соответствии с документом об образовании

#### Уровень образования \*

Высшее образование - специалитет, магистр... 🔻

#### Лица предпенсионного возраста

Женщины, имеющие детей дошкольного возраста, не состоящие в трудовых отношениях

Женщины, находящиеся в отпуске по уходу за ребенком в возрасте до трех лет

Лица в возрасте 50-ти лет и старше

Граждане до 35 лет включительно, не занятые по истечении 4 месяцев с даты окончания военной службы по призыву

Выберите категорию

обучение выберите одну из категорий, в наибольшей степени подходящую вам

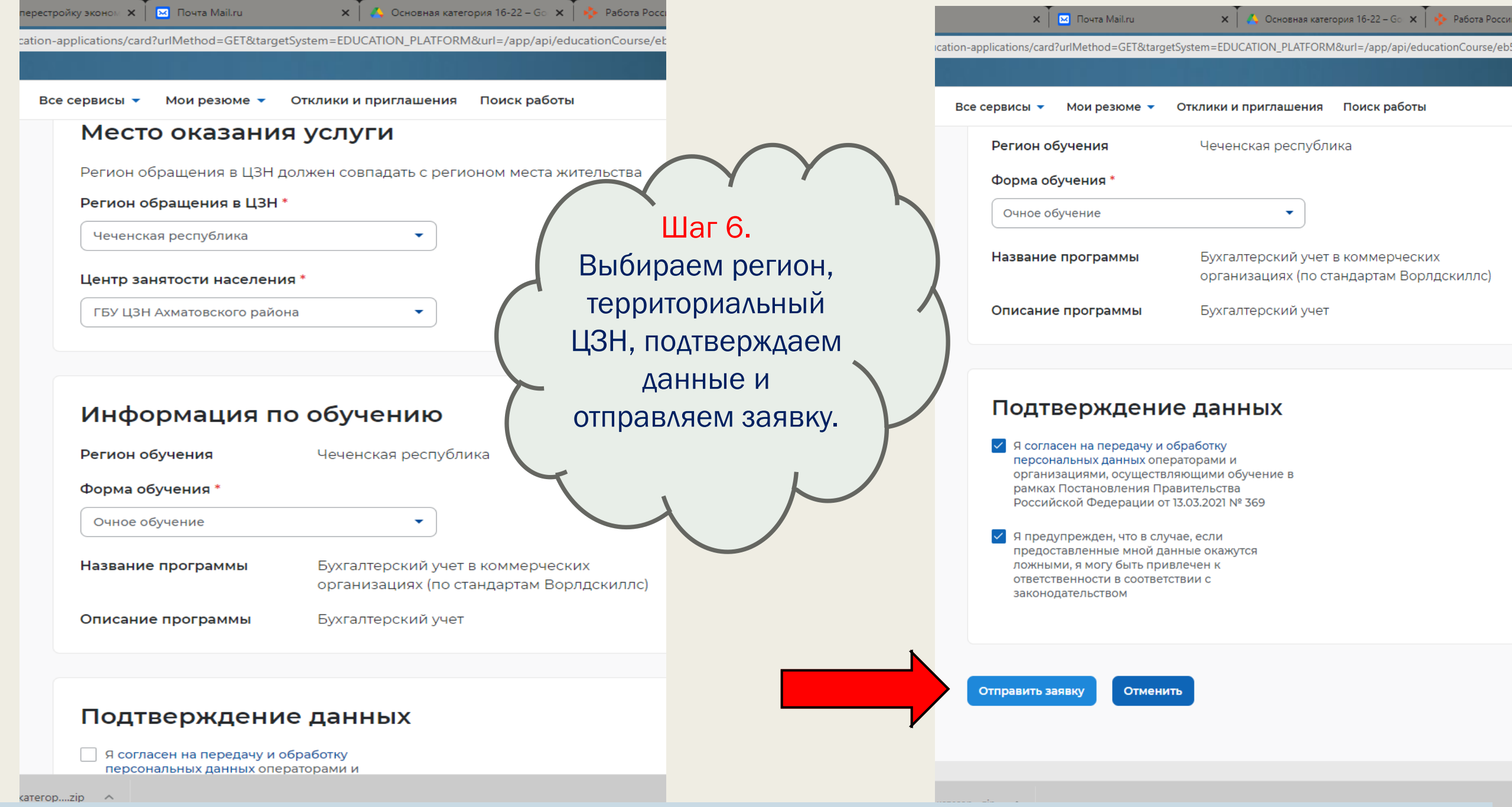

В течении З рабочих дней, после подачи заявки, необходимо явиться в территориальный